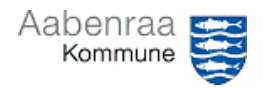

## Posteringer på bilag

| Funktion: Søg i alle posteringer på en eller flere afdelinger.                                                                                                    |                                                                                                    |                                                                                                    |                                                                                                    |                                                                                                    |
|----------------------------------------------------------------------------------------------------|----------------------------------------------------------------------------------------------------|----------------------------------------------------------------------------------------------------|----------------------------------------------------------------------------------------------------|----------------------------------------------------------------------------------------------------|
| Fase                                                                                                    | Kommentar                                                                                                    |                                                                                                    | Tast                                                                                                    |                                                                                                    |
| Formål                                                                                                    | Se alle posteringer der er bogført på en eller flere valgte afdelinger.                                           |                                                                                                    |                                                                                                    |                                                                                                    |
| Fremsøg<br>postering                                                                                                    | Finans/Forespørgsle<br>rapporter/Posteringe                                                                       | er og<br>er på bilag.                                                                                                    | E Moduler · · · Forr<br>Budgettering RÅb<br>Finans · · · · · Fort<br>Generelt · · · · · · · · · · · · · · · · · · ·                                                                                                    | sspørgsler og rapporter<br>alance<br>orug vs. budget<br>orug vs. budget fordelt på periode<br>teringer på bilag<br>isinnsson                                                                           |
| Afgræns<br>søgningen                                                                                                    | ns Søg på fx afdeling og/eller dato.<br>ngen TIP: Se eksempler på søgninger<br>nederst i denne navigationsseddel. |                                                                                                    | Tabel         Affect tabel           Finanskaddepostering         Finanskaddepostering           Finanskaddepostering         Finanskaddepostering           Finanskaddepostering         Finanskaddepostering           Postering på en finanskaddekonto         Postering på en finanskaddekonto | Feit         Agramming           Kladdenummer         Blag           Dato         B00123           L         Dato         B00123           kladdelonto         Finanskonto.Afdering         1223112111 |
| ОК                                                                                                    | Vælg "OK"                                                                                                    |                                                                                                    | OK Nulstil Annuller                                                                                                    |                                                                                                    |
| AfgrænsSøg fx alle e-fakturaer frem, eller søg på specifik dimension.søgningenSe oversigt over søgetegn mv. på navigationsseddel 28yderligere                                                                                                    |                                                                                                    |                                                                                                    |                                                                                                    |                                                                                                    |
| EFA-000586679         10/25/2023         1023312311-3           EFA-000586684         10/25/2023         1023312311-3           EFA-000586690         10/25/2023         1023312311-3           EFA-0005866761         10/25/2023         1023312311-3           EFA-000586761         10/25/2023         1023312311-3           EFA-000586761         10/25/2023         1023312311-3 |                                                                                                    | 311-322011500-5050522-22-1-1023310450<br>311-322011500-5050522-22-1-1023310140<br>311-322011500-5050522-22-1-1023310140<br>311-322011500-5050522-22-1-1023310290 | Madvarer til Emneuge 6. årg. 10.2023<br>Madvarer madkundskab 68. årgang (<br>Madvarer madkundskab 68. årgang (<br>Madvarer til salg i kantinen 10.2023                                                                                                    |                                                                                                    |
| <ul> <li>Vælg: "Tilføj" – og udfyld som vist på billedet herunder.</li> <li>Bemærk: Der søges udelukkende på de data der indtastes i kolonnen "Afgrænsning" (som her er vist blank = ingen søgning).</li> </ul>                                                                                                    |                                                                                                    |                                                                                                    |                                                                                                    |                                                                                                    |
|                                                                                                    | Fjern                                                                                                    |                                                                                                    |                                                                                                    |                                                                                                    |
|                                                                                                    | abel                                                                                                    | Afledt tabel                                                                                                    | Felt                                                                                                    | Afgrænsning                                                                                                    |
| F                                                                                                    | inanskladdepostering                                                                                              | Finanskladdepostering                                                                                                    | Riba                                                                                                    |                                                                                                    |
| F                                                                                                    | inanskladdepostering                                                                                              | Finanskladdenostering                                                                                                    | Dato                                                                                                    |                                                                                                    |
|                                                                                                    | lovedkonto                                                                                                    | Hovedkonto                                                                                                    | Hovedkonto                                                                                                    |                                                                                                    |
|                                                                                                    | lovedkonto                                                                                                    | Hovedkonto                                                                                                    | Hovedkonto                                                                                                    |                                                                                                    |
| P                                                                                                    | ostering på en finanskladdekonto                                                                                  | Postering på en finanskladdekonto                                                                                                    | Dato og klokkeslæt for oprettelse                                                                                                    |                                                                                                    |
| P                                                                                                    | Postering på en finanskladdekonto                                                                                 | Postering på en finanskladdekonto                                                                                                    | Ydelsesmodtager                                                                                                    |                                                                                                    |
| P                                                                                                    | Postering på en finanskladdekonto                                                                                 | Postering på en finanskladdekonto                                                                                                    | Finanskonto.Art                                                                                                    |                                                                                                    |
| P                                                                                                    | Postering på en finanskladdekonto                                                                                 | Postering på en finanskladdekonto                                                                                                    | Finanskonto. Afdeling                                                                                                    |                                                                                                    |
| P                                                                                                    | ostering på en finanskladdekonto                                                                                  | Postering på en finanskladdekonto                                                                                                    | Oprettet af                                                                                                    |                                                                                                    |
| P                                                                                                    | Postering på en finanskladdekonto                                                                                 | Postering på en finanskladdekonto                                                                                                    | Konteret af                                                                                                    |                                                                                                    |
| Р                                                                                                    | ostering på en finanskladdekonto                                                                                  | Postering på en finanskladdekonto                                                                                                    | Finanskonto                                                                                                    |                                                                                                    |